## คู่มือการใช้งาน WiSE@AIS

## สำหรับระบบปฏิบัติการ Android version : Android 12 🛛 👘

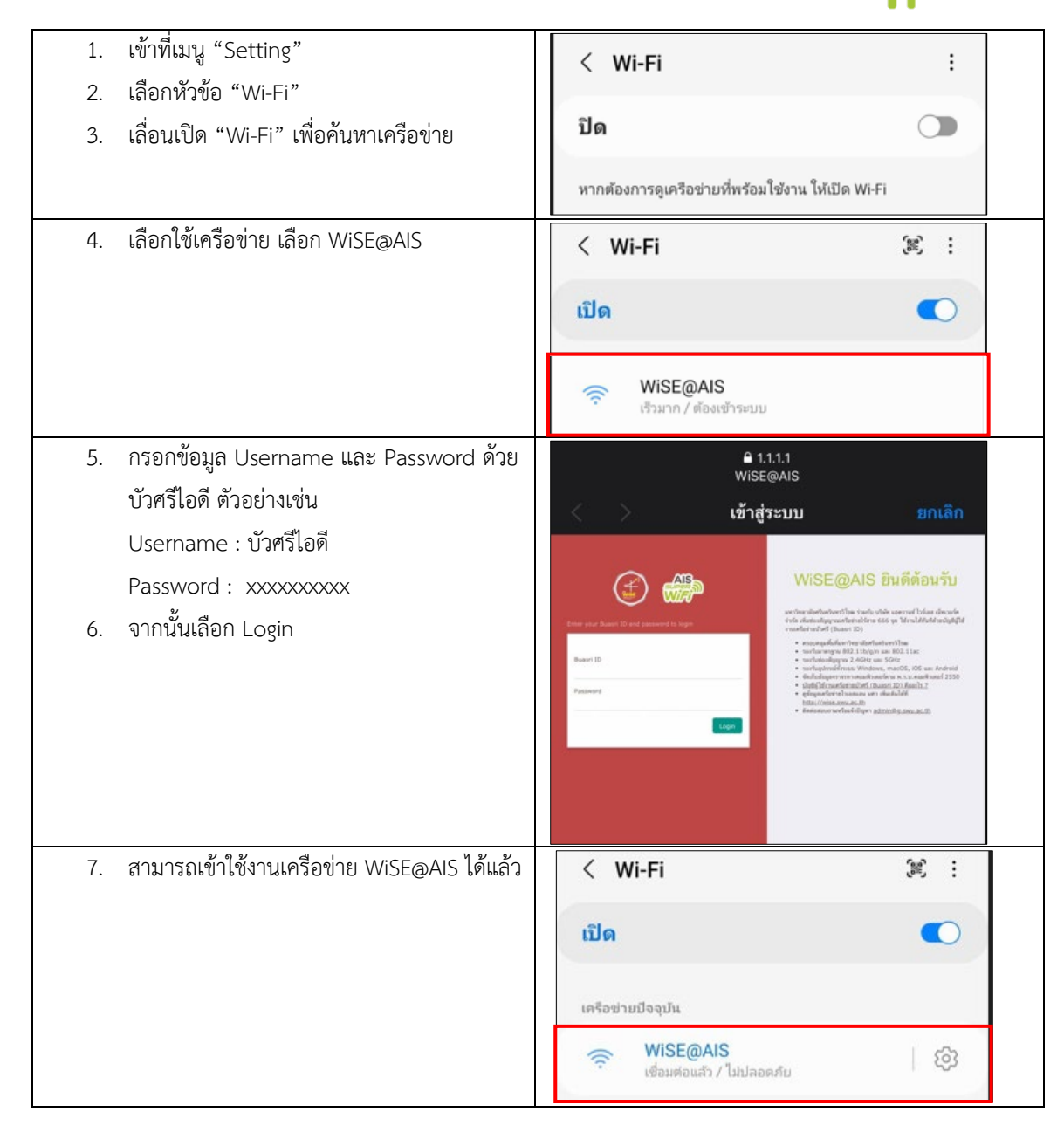